#### UHF RFID藍芽讀取器 HLH-R300BT-U(US)

#### TID碼的設定與匯出

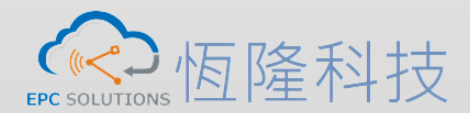

Phone: +886 3 5786361 E-Mail: tienchi@epcsi.com.tw

http://www.epcsi.com.tw/

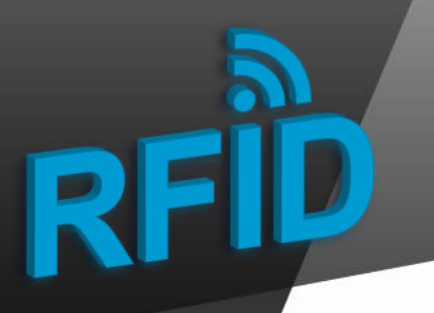

Step 1. 在手持裝置上更新APP

#### Update APP version from 1.5.0 to 1.5.4

| 料香 | 督存區 > TIEN-CHI > 新增資料夾 | ✓  ○  /2 /2 <p p=""> /2 /2 /2 /2 /2<th>資料</th></p> | 資料 |
|----|------------------------|----------------------------------------------------------------------------------------------------|----|
| ^  | - ^                    | 修改日期                                                                                                    | ą  |
|    | UHF-ble_v1.5.4.apk     | 2022/7/13 上午 09:51                                                                                                    | I  |
|    |                        |                                                                                                    |    |

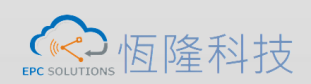

# Step 2. 手持裝置連結Reader

| UHF-ble(v1.5.4)                              |          |     |          | :      |        |  |  |
|----------------------------------------------|----------|-----|----------|--------|--------|--|--|
| DISC                                         | CONNECT  |     |          | SEARCH |        |  |  |
| F74AE641F30B(F7:4A:E6:41:F3:0B)<br>connected |          |     |          |        |        |  |  |
| INVEN                                        | FORY     | BAR | CODE SC/ | AN     | CONFI  |  |  |
| filter                                       |          |     |          |        |        |  |  |
| WorkTime                                     | 99999999 | 99  |          |        | s 0s   |  |  |
| 0                                            | 0        | 0   | s        | Coun   | t RSSI |  |  |
|                                              |          |     |          |        |        |  |  |
|                                              |          | _   |          |        |        |  |  |
| SINGLE                                       | AU       | то  | STO      |        | CLEAR  |  |  |

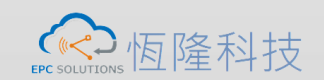

# RFID

# Step 3. 在Config設定

| UHF-ble(v1.5.4)                          | :              |                    |
|------------------------------------------|----------------|--------------------|
| DISCONNECT                               | SEARCH         |                    |
| F74AE641F30B(F7:4A:E6:41:F3<br>connected | 0B)            |                    |
| INVENTORY BARCOD                         | E SCAN CONFIG  |                    |
| SET PROTOCOL                             | GET PROTOCOL   |                    |
| Buzzer                                   |                |                    |
| BUZZER OPEN                              | BUZZER CLOSE   |                    |
|                                          | +TID+USER      |                    |
| se se                                    |                | 點選EPC+TID之後按SET確認認 |
| Session ID: S1 🔻 Invento                 | ried Flag: A 🔫 |                    |
| SET                                      | GET            |                    |
| Working mode                             |                |                    |
| Continuous wave                          |                |                    |
| Automatic reconnection                   |                |                    |
| TagFocus Mode                            |                |                    |
| Support Rssi                             |                |                    |
| set 點選Supp                               | ort Rssi之後按SET | 確認設定               |
|                                          |                |                    |
| III O                                    | <              |                    |

4

# Step 4. 讀取資料與輸出資料

| UHF-ble                                                         | Battery Ca                    | Battery Capacity   |        |        |  |  |  |
|-----------------------------------------------------------------|-------------------------------|--------------------|--------|--------|--|--|--|
| DISCO                                                           | Module ter                    | Module temperature |        |        |  |  |  |
| F74AE641F30<br>connected                                        | )B(F7:4A:E6:41                | UHF Version        |        |        |  |  |  |
| INVENTO                                                         | RY BAR                        | Ble Version        | n      |        |  |  |  |
| 🗌 filter                                                        | _                             | Disconnec          | t time |        |  |  |  |
| WorkTime 99                                                     | 9999999                       | Export Dat         | а      |        |  |  |  |
| 30                                                              | 39                            | 2.1s               | Count  | RSSI   |  |  |  |
| EPC:0090000000000006DA0001000000<br>000000000000000000000000000 |                               |                    |        |        |  |  |  |
| EPC:00900000<br>TID:E2003412                                    | 00000000006D<br>0132F3000992  | B0000<br>2C11D     | 1      | -74.90 |  |  |  |
| EPC:00900000<br>TID:E2003412                                    | 000000003730<br>013AFC00014/  | 00001<br>A3829     | 1      | -78.80 |  |  |  |
| EPC:0800000<br>TID:E2003412                                     | 000000000<br>0139F1000900     | C80DD              | 2      | -72.80 |  |  |  |
| EPC:14121043<br>TID:E2003412                                    | 343303059107<br>013602000092  | FFF1C<br>2B957     | 3      | -63.50 |  |  |  |
| EPC:20001234<br>TID:E2003412                                    | 4000000000001<br>0138F500037F | 00000<br>1703      | 1      | -59.00 |  |  |  |
| EPC:31323334<br>TID:E2003412                                    | 411112222333<br>012CFB000253  | 34444<br>331C6     | 1      | -68.90 |  |  |  |
| EPC:41313233<br>TID:E2003412                                    | 330300208<br>0151F2001149     | 97018              | 1      | -77.90 |  |  |  |
| EPC:43303937                                                    | 73700000000                   | C0977              |        |        |  |  |  |
| SINGLE                                                          | AUTO                          | STOP               | (      | CLEAR  |  |  |  |
| 11                                                              |                               | 0                  | <      |        |  |  |  |

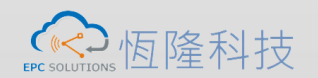

### Step 4. 確認檔案匯出路徑與檔案名稱

6:18 091 path:/storage/emulated/0/ Android/data/com.rscja.ht/ cache/handset/UHF/ 20220712181839.xls 100% AF000001700 60494294EA 68.30 1152370221F -59.00 0960760C8DE -61.70 9441424 -67.80 / 編頭 . . .

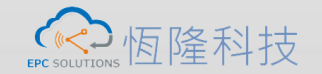

### Step 5. 依檔案匯出路徑尋找UHF資料夾

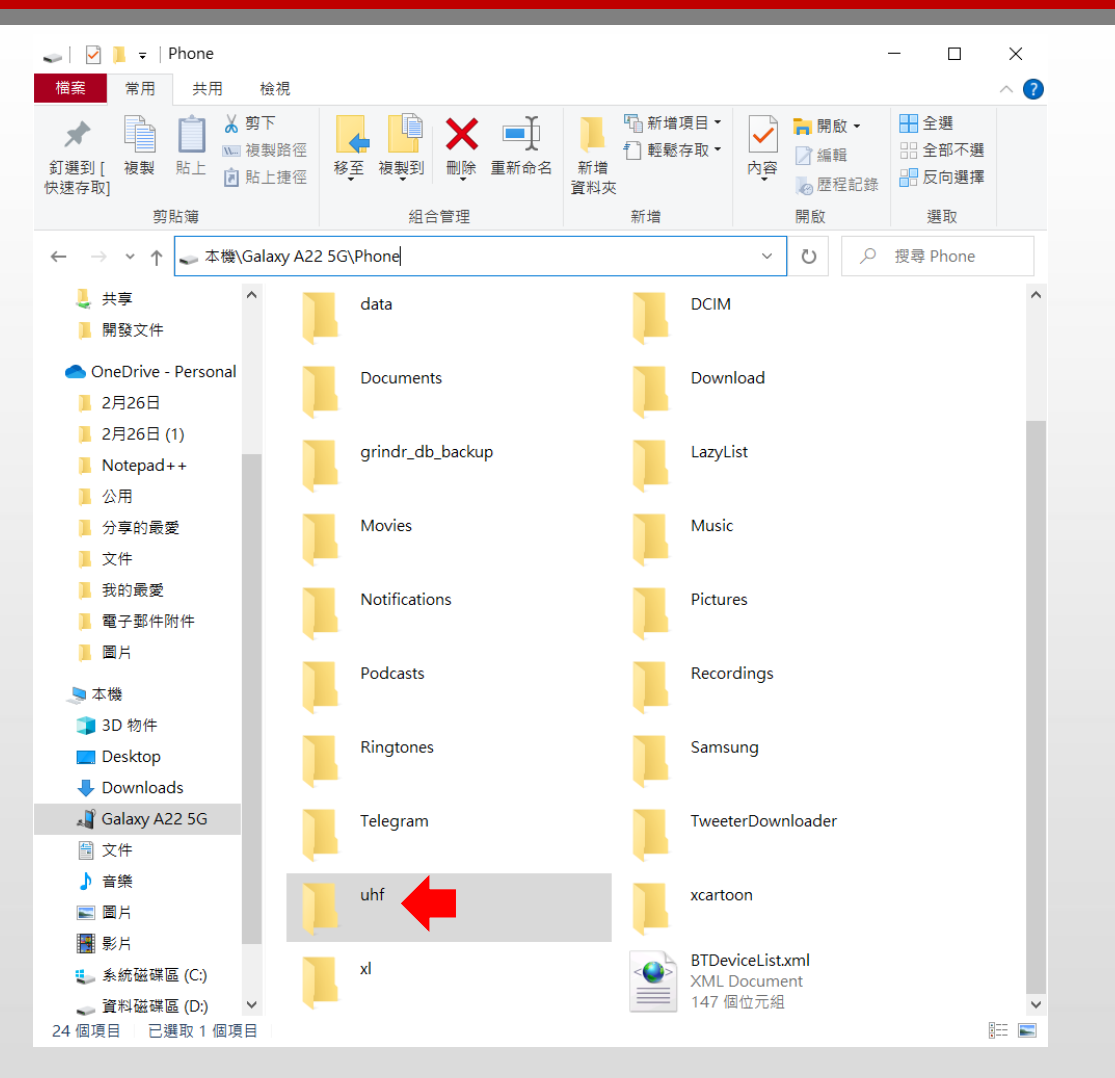

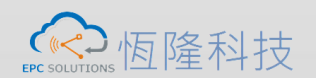

# Step 6. 確認檔案產生

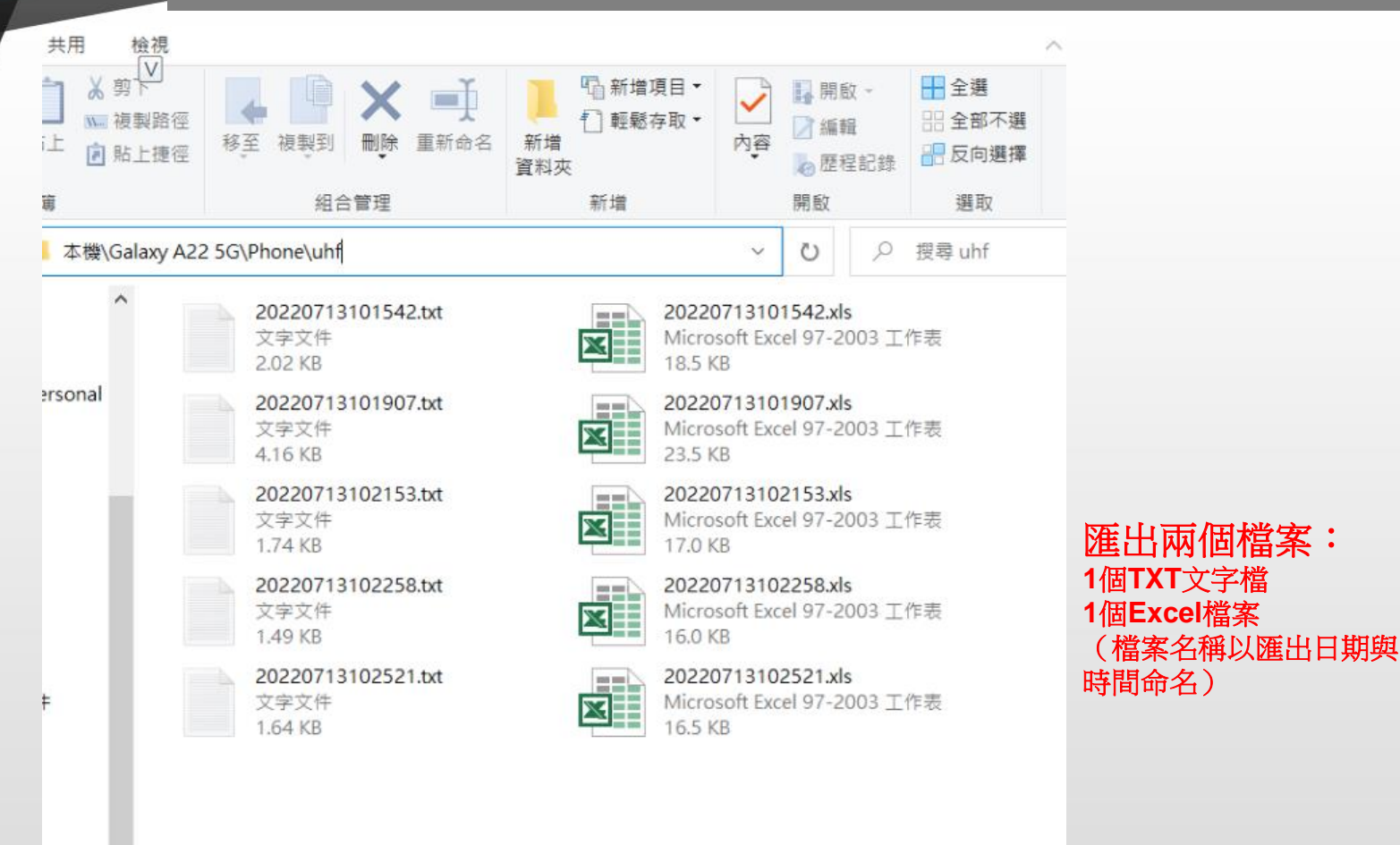

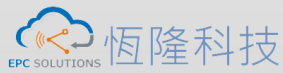

5G

# Step 7. 確認檔案內容

🛯 20220713102521.txt - 記事本

#### 檔案(F) 編輯(E) 格式(O) 檢視(V) 說明

00900000000000006DB0000.E20034120132F3000992C11D 00900000000000006DC0001.E20034120139F6000C242C55 080000000000000,E20034120139F100090C80DD 1412104343303059107FFF1C.E2003412013602000092B957 200012340000000000100000,E20034120138F500037F1703 313233341111222233334444.E2003412012CFB00025331C6 4131323330300208.E20034120151F20011497018 4330393737000000000000077.E20034120137F500037FE0D6 43303937390000000000000.E2003412013CF500037F1B46 433130383100000000000000.E2003412012FF500037FEF3A 4431303030310099198048F4.E20034120131F500037F48F3 4431303030310104153078C3, E2003412013CFB000252E5E4 4431303030320104153078C3.E20034120137FB000253147E 443130303033009613208E8A.E2003412013DF500037F8E89 44313030303900900390E735,E20034120134F500037FE734 4431303031300104153078C3 E2003412013CF500037F78C2 464754413130310020202020.E2003412012CF500037F0EBE 4C3547415933383600000000.E2003412012AFB00096AFCCE 4D3132333420,E20034120134F500037F7D16 544B505853181000222D0140.E2003412012FF6000E45592B 544B505853181000222D0170.E2003412012AF6000E455912 B11122223333444455550002.E20034120142F500037FD6C3 E2001021500701152720071A,E20034120133F500037F0719 F00000000000000000000285,E20034120142F500037FC15F F0000000000000000000000423,E20034120139F500037F3865 F00000000000000000C1187.E2003412013DF500037F2165 F00000000000000000C1435,E20034120136F500037FB130 F000000000000000000C1461\_E20034120137F500037FC8A8 F00000000000000000C1463.E2003412013FF500037F96C6

TXT檔案的EPC碼與TID碼中間會以[,]符號分開

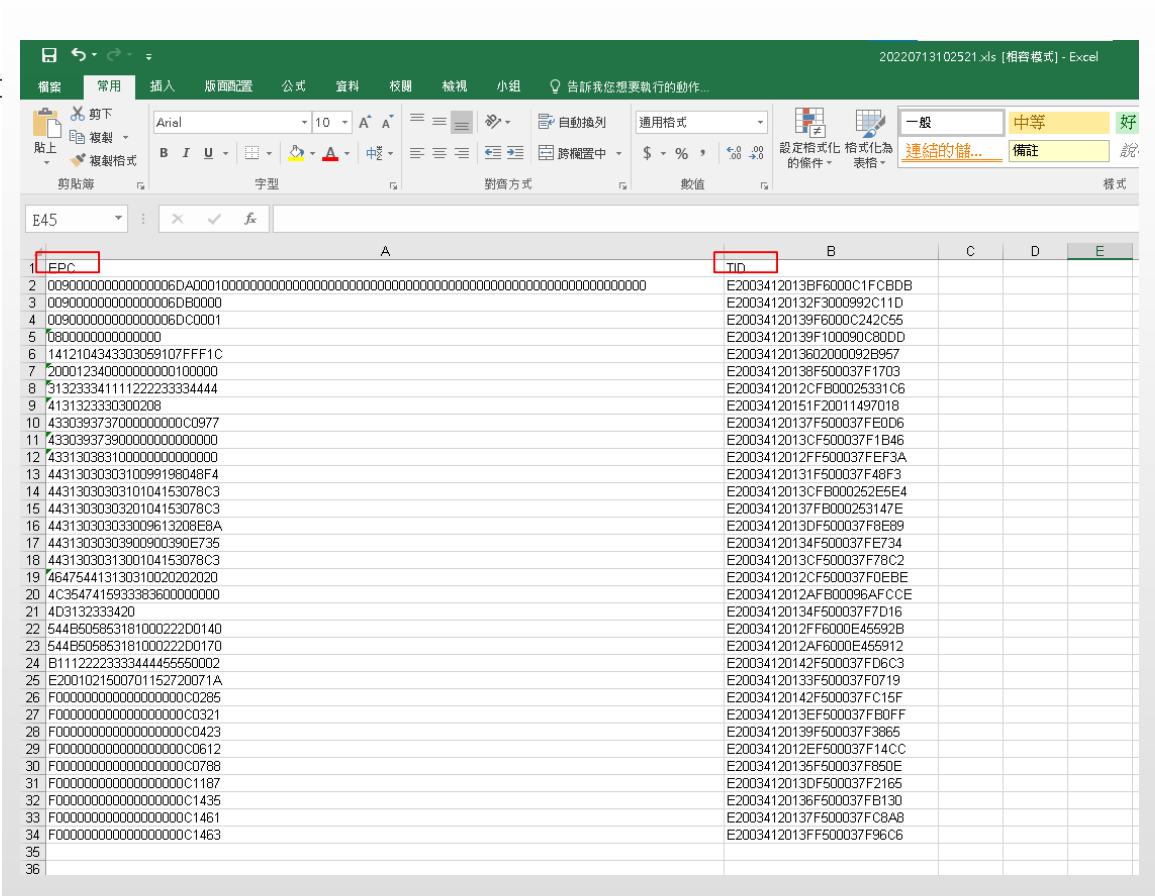

Excel檔案的EPC碼與TID碼會自動分類排列

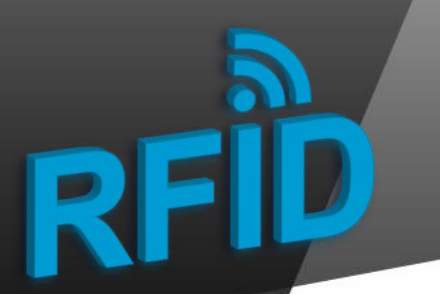

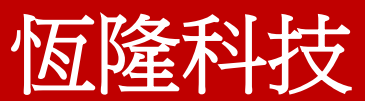

# 簡報完畢 敬請指教

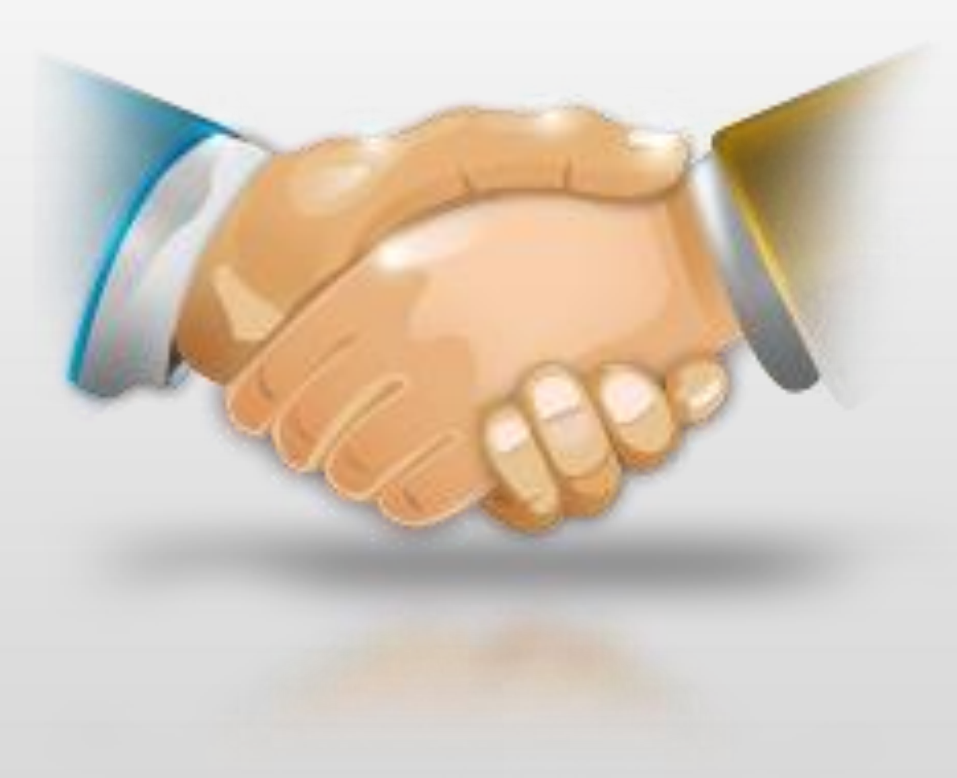

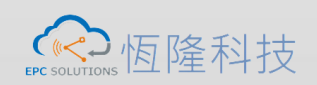